## Nowości na stronie Banku Millennium i w procesie logowania do Millenetu dla Klientów Indywidualnych

## Spis treści

| 1. | Zmi  | any na stronie głównej Banku                                                             | . 3 |
|----|------|------------------------------------------------------------------------------------------|-----|
| 2. | Zmi  | iany w wyglądzie strony logowania                                                        | . 4 |
|    | 2.1  | Nowy przycisk do logowania i okno do wprowadzenia MilleKodu                              | . 5 |
|    | 2.2  | Nowa strona logowania dla Klientów Indywidualnych                                        | . 6 |
|    | 2.3  | Lista wiadomości na ekranie podawania MilleKodu                                          | . 7 |
|    | 2.4  | Nowy sposób prezentowania alertów                                                        | . 7 |
|    | 2.5  | Nowa sekcja - Pomoc z logowaniem                                                         | . 8 |
|    | 2.6  | Nowa wirtualna klawiatura                                                                | . 8 |
|    | 2.7  | Podgląd H@sła 1 oraz Identyfikatora                                                      | . 9 |
| 3. | Płat | tności BLIKIEM dla klientów korzystających z usługi "Millennium - płatności internetowe" | 10  |

### 1. Zmiany na stronie głównej Banku

Idąc z duchem czasu, najnowszymi trendami oraz chcąc podnieść wygodę korzystania z naszych usług wprowadzamy całkowicie nową stronę portalową.

Jaki jest cel wprowadzanych zmian?

- optymalizacja czytelności treści
- dopasowanie strony do najnowszych trendów w designie
- optymalizacja strony pod kątem urządzeń mobilnych
- rozbudowa możliwości prezentowania treści na stronie
- przyspieszenie czasu ładowania się strony

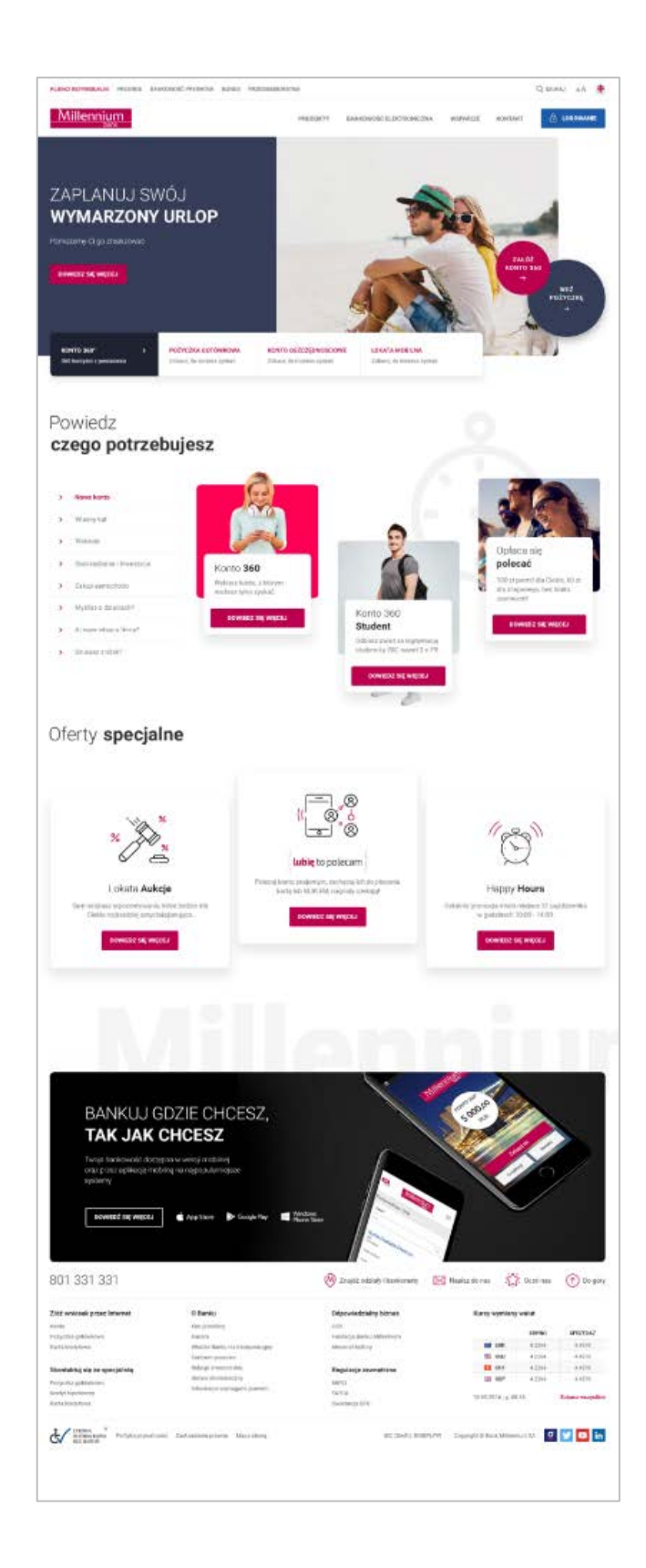

### 2. Zmiany w wyglądzie strony logowania

Co się zmieni? Przede wszystkim warstwa wizualna strony logowania – sposób logowania pozostanie bez zmian. Nadal wymagane będzie podanie MilleKodu, H@sła 1 oraz dwóch wybranych znaków z Identyfikatora, np. dwóch cyfr z numeru PESEL.

#### Szczegółowa lista wprowadzanych zmian obejmuje:

- 1. Dodanie nowego przycisku logowania oraz okna do wprowadzenia MilleKodu na stronie głównej Banku.
- 2. Zmiana wyglądu strony logowania dla wszystkich logujących się do Millenetu, korzystających z płatności internetowych, PUE ZUS, oraz Klientów logujących się za pośrednictwem Profilu Zaufanego.
- 3. Dodanie nowej listy wiadomości na ekranie podawania MilleKodu, dotyczących bezpieczeństwa lub zmian w bankowości elektronicznej.
- 4. Zmiana sposobu prezentowania alertów informujących np. o błędnej próbie logowania.
- 5. Modyfikacja sekcji Pomoc z logowaniem.
- 6. Zmiana wyglądu klawiatury wirtualnej.
- 7. Dodanie możliwości płatności BLIKIEM, dla klientów korzystających z szybkich płatności "Millennium Płatności Internetowe".

Poniżej przedstawiamy dokładny opis wszystkich zmian wraz z ilustracjami.

<u>Millennium</u>

#### 2.1 Nowy przycisk do logowania i okno do wprowadzenia MilleKodu

Na stronie głównej Banku Millennium w prawym, górnym rogu pojawi się nowy, niebieski przycisk do logowania do Millenetu.

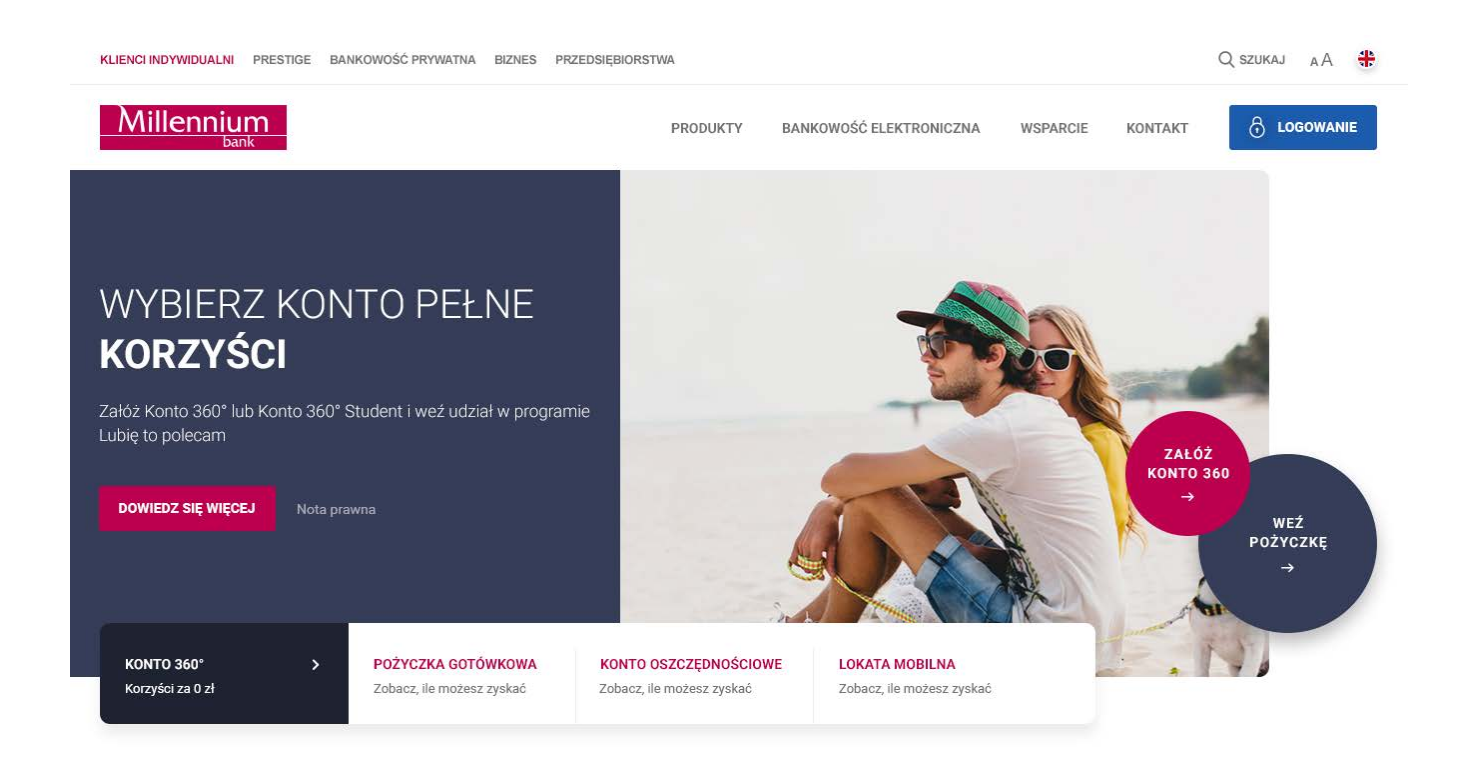

Po kliknięciu w przycisk pojawi się nowe okno do wprowadzenia MilleKodu. W tym miejscu możesz podać zarówno MilleKod do Millenetu dla Klientów Indywidualnych oraz Millenetu dla Przedsiębiorstw. W zależności od tego, z którego Millenetu korzystasz, system przekieruje Cię zgodnie z Twoim profilem.

| PRODUKTY | BANKOWOŚĆ ELEKTRONICZNA                                              | WSPARCIE                         | KONTAKT                                                    | 6  | LOGOWANIE |
|----------|----------------------------------------------------------------------|----------------------------------|------------------------------------------------------------|----|-----------|
|          | Logowanie do Millenetu                                               |                                  |                                                            |    | ×         |
|          | MilleKod 🕕                                                           | DALEJ                            |                                                            |    |           |
|          | 15.05.2018<br>Nie podawaj numeru telefonu w części<br>lub w całości. | 04.05<br>Nie używaj<br>bankowość | 5 <b>.2018</b><br>j linków do syster<br>ci elektronicznej. | mu | T         |
|          |                                                                      | 11                               |                                                            |    | WEŹ       |

#### 2.2 Nowa strona logowania dla Klientów Indywidualnych

Po wprowadzeniu MilleKodu wyświetlimy Ci nową stronę logowania. Po lewej stronie zobaczysz formularz, na którym poprosimy Cię o podanie H@sła 1 oraz Identyfikatora np. dwóch wybranych cyfr z numeru PESEL. Po prawej stronie będziemy prezentować najciekawsze oferty przygotowane specjalnie dla Ciebie.

**Pamiętaj, że nie zmieniamy zakresu danych do logowania!** Zawsze pytamy o MilleKod, H@sło 1 oraz dwa wybrane znaki z Identyfikatora.

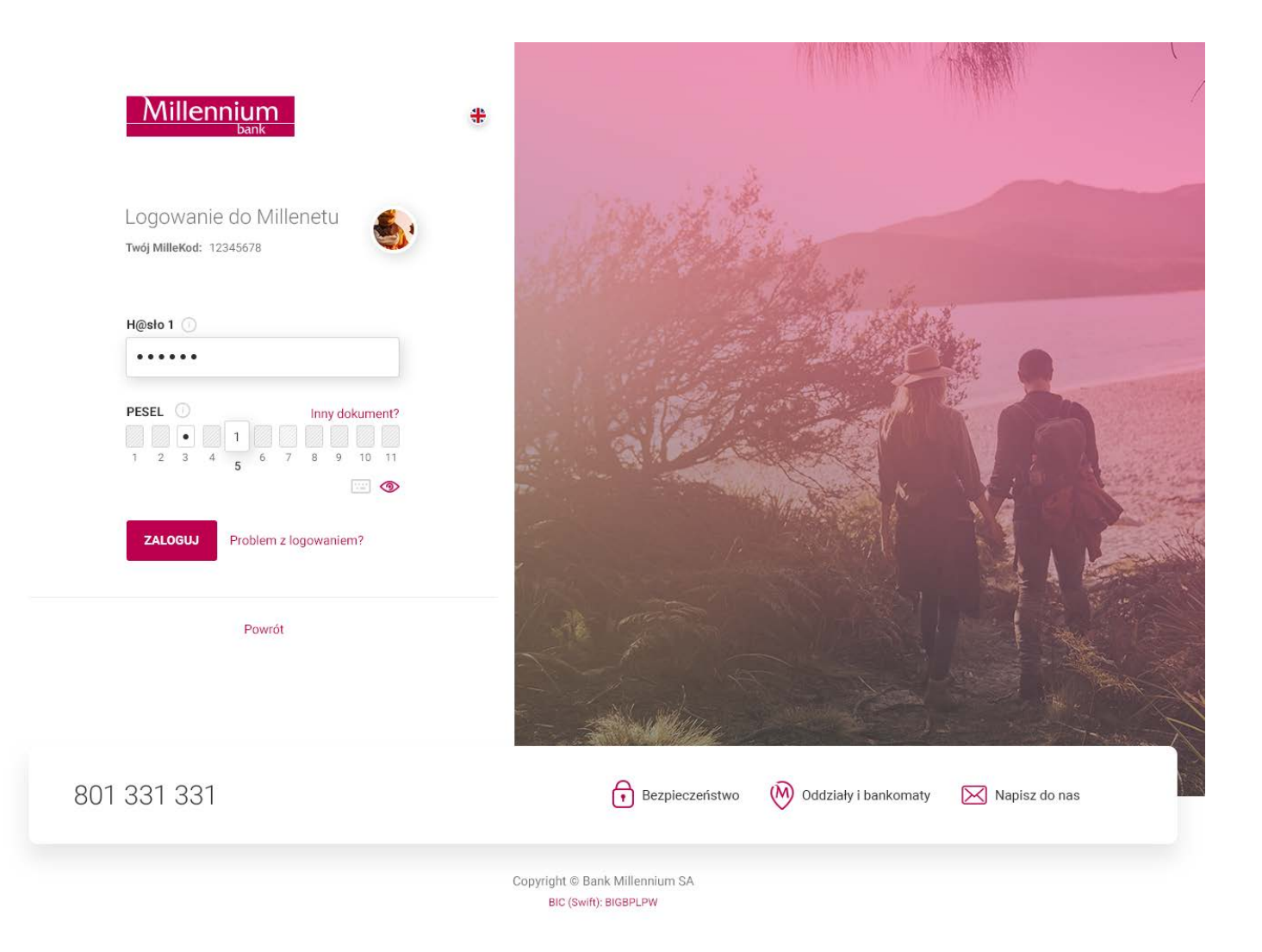

<u>Millennium</u>

#### 2.3 Lista wiadomości na ekranie podawania MilleKodu

Zarówno na stronie głównej Banku, jak i stronie logowania dla Klientów Indywidualnych mogą pojawić się nowe okna wiadomości, informujące o kwestiach związanych z bezpieczeństwem lub bankowością elektroniczną. Po kliknięciu na taką wiadomość nastąpi przekierowanie do szczegółowych informacji.

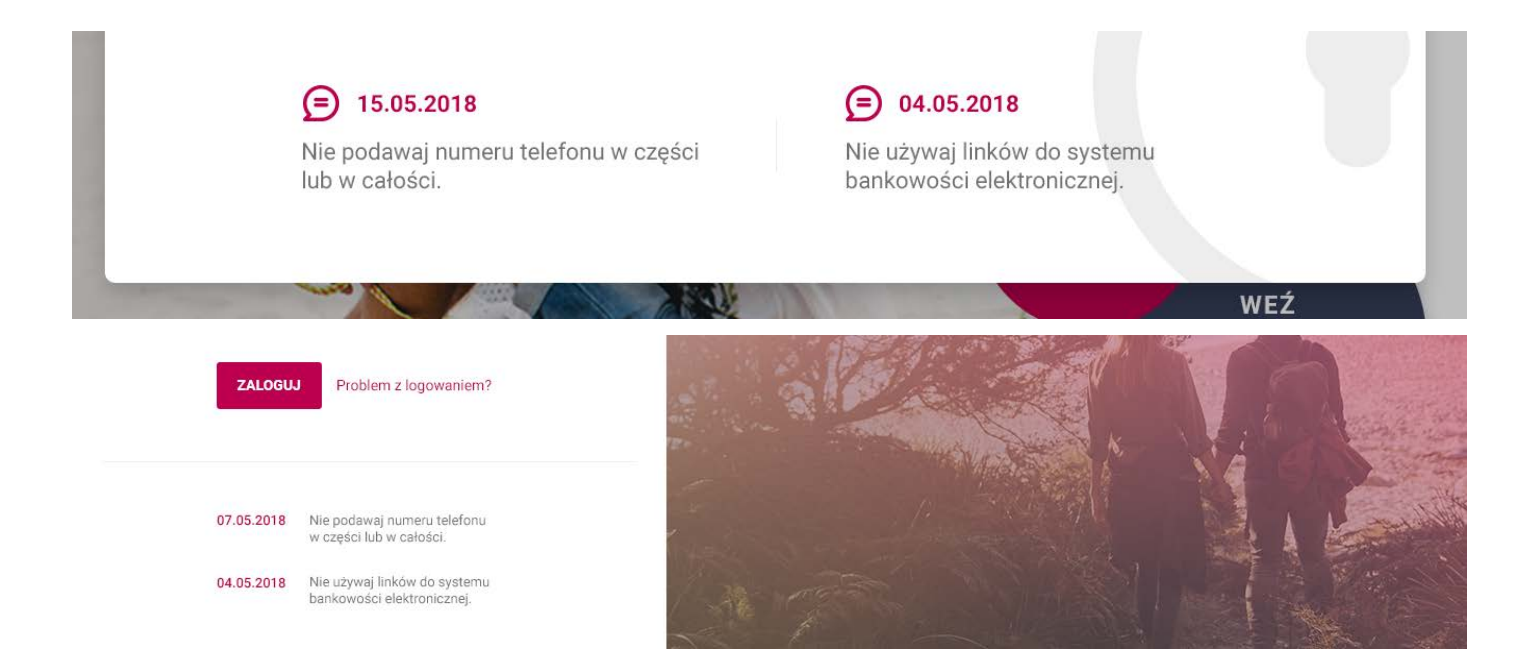

#### 2.4 Nowe alerty

Zmieniamy sposób prezentowania komunikatów w procesie logowania. Jeśli np. podasz błędne dane do logowania, wówczas pojawi się nowy komunikat, informujący o wystąpieniu danego zdarzenia i możliwych rozwiązaniach. Pojawienie się komunikatu będzie powodowało zaciemnienie tła strony logowania. W zależności od typu wiadomości będzie ją można zamknąć poprzez kliknięcie w przycisk X na wyświetlonym komunikacie.

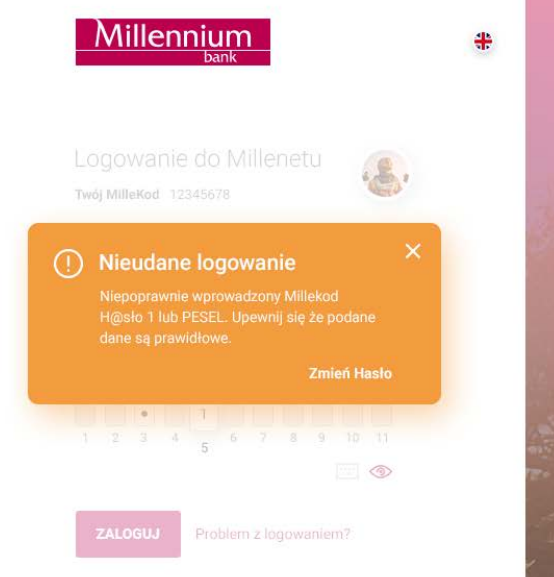

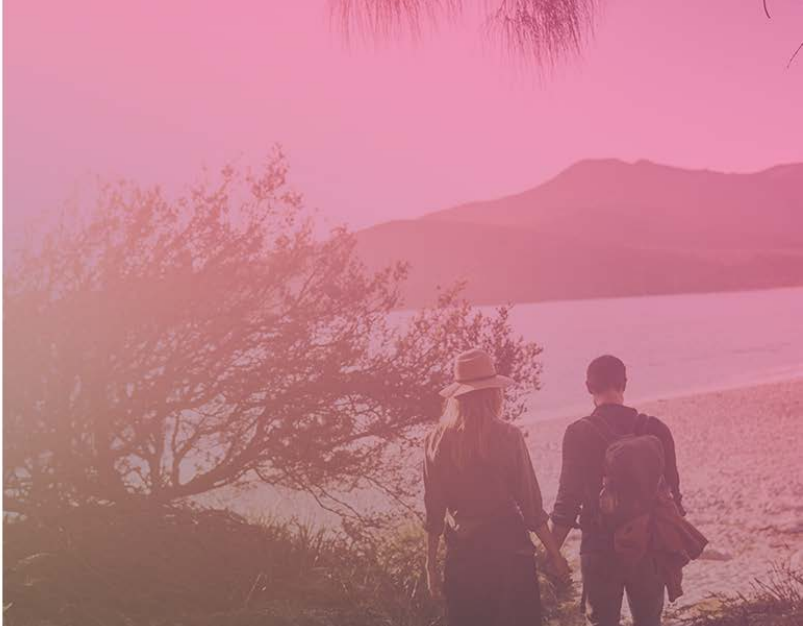

<u>Millennium</u>

#### 2.5 Nowa sekcja - Pomoc z logowaniem

Jeśli będziesz szukać pomocy dotyczącej logowania do Millenetu, wystarczy że wybierzesz opcję Pomoc z logowaniem. Wówczas wyświetlimy Ci najważniejsze tematy, z jakimi możesz spotkać się logując się do Millenetu.

| Millennium                                                                                       | *                    | al and the second                     |                 |
|--------------------------------------------------------------------------------------------------|----------------------|---------------------------------------|-----------------|
| Logowanie do Millenetu                                                                           | - 632                | Problem z logowaniem?                 | ×               |
| MilleKed:                                                                                        | Balante              | Nadanie nowego Hasła                  | ~               |
| 12345678                                                                                         |                      | Pierwsze logowanie do Millenetu       | ~               |
|                                                                                                  | 52.3                 | Dane logowania                        | ·               |
| ZALOGUJ Problem z logowaniem?                                                                    |                      | Nie pamiętam H@sła 1 do logowania     | ~               |
|                                                                                                  | and the second       | Moje H@sło 1 jest zablokowane         | ·               |
| 07.05.2018 Nie podawaj numeru telefonu                                                           | The second           | Nie pamiętam MilleKodu                | ~   <b> </b>    |
| w części lub w całości.<br>04.05.2018 Nie używaj linków do systemu<br>bankowości elektronicznej. | 12 m                 | Chcesz zmienić swoje hasło?           | ZMIEŇ           |
|                                                                                                  |                      |                                       |                 |
| 01 331 331                                                                                       | Ð                    | Bezpieczeństwo 🕅 Oddziały i bankomaty | 🔀 Napisz do nas |
|                                                                                                  | Copyright © Bank Mil | llennium SA                           |                 |

#### 2.6 Nowa wirtualna klawiatura

Jeśli nie chcesz wpisywać danych do logowania za pomocą klawiatury Twojego komputera, tabletu czy telefonu – możesz skorzystać z jej wirtualnej wersji. Wirtualna klawiatura to dodatkowa ochrona przed tzw. keyloggerami, czyli oprogramowaniem rejestrującym zachowanie użytkownika na klawiaturze Twojego urządzenia.

Aby ją uruchomić, kliknij w ikonę klawiatury znajdującą się pod polami do wprowadzania danych do logowania.

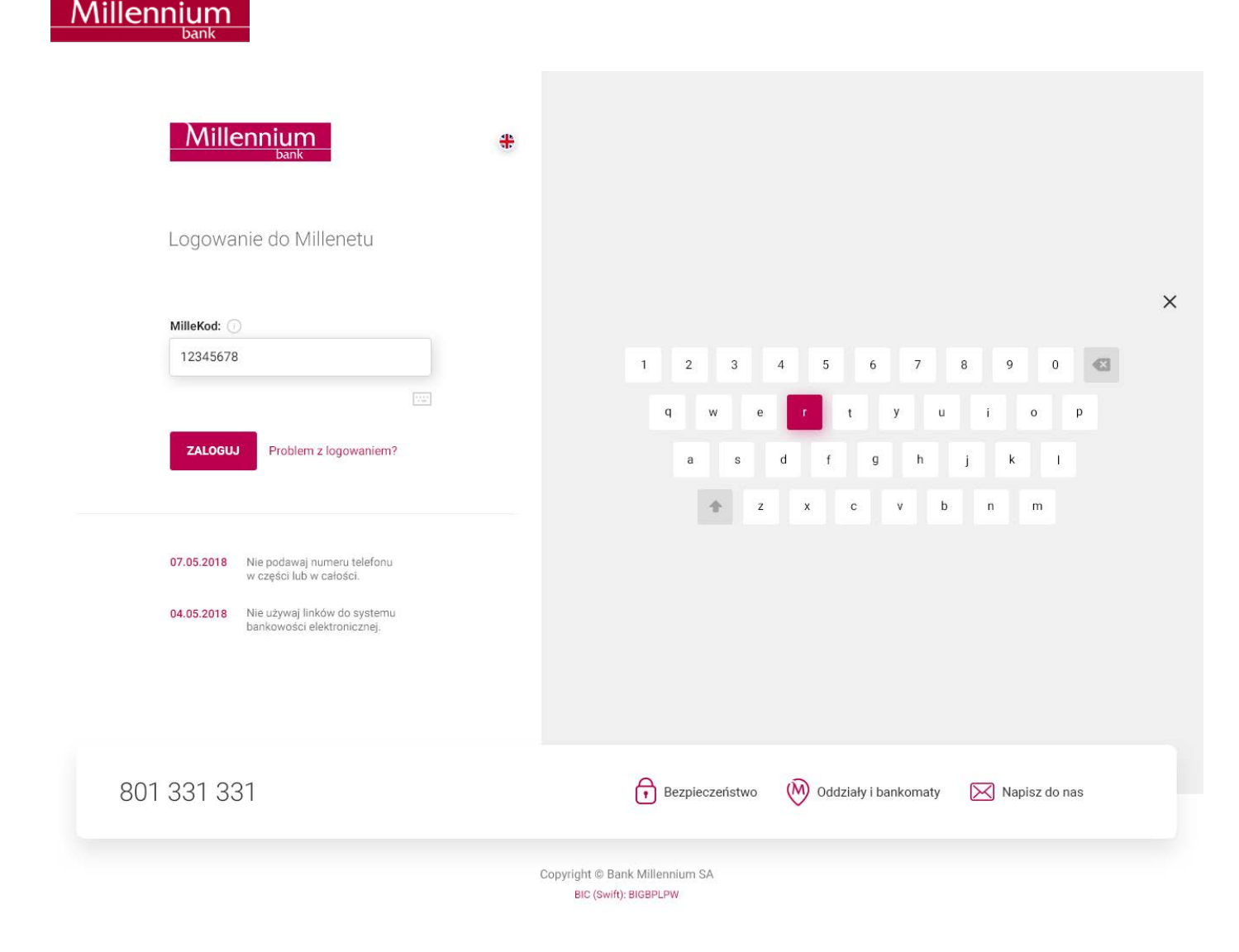

#### 2.7 Podgląd H@sła 1 oraz Identyfikatora

Jeśli nie masz pewności, czy wprowadzone przez Ciebie znaki są prawidłowe, możesz skorzystać z opcji podglądu H@sla 1 oraz Identyfikatora zaznaczając ikonę 💿 . Wówczas wprowadzone dane, które wyświetlały się jako wykropkowane pola np. ••••••• będą widoczne.

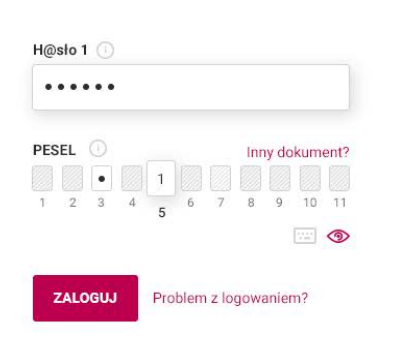

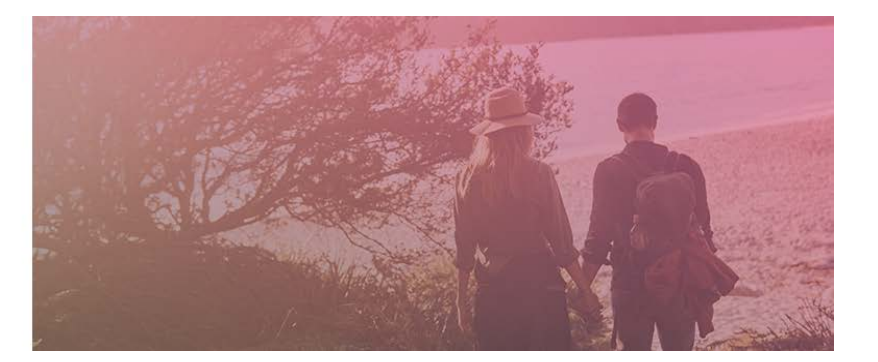

# 3. Płatności BLIKIEM dla Klientów korzystających z usługi "Millennium - płatności internetowe"

Jeśli podczas zakupów w Internecie jako formę płatności wybierzesz "Millennium – płatności internetowe" zobaczysz nową stronę na której obok tradycyjnej metody zatwierdzania płatności internetowych, czyli logowania do bankowości internetowej i zatwierdzenia płatności kodem SMS, będzie możliwość autoryzacji transakcji za pomocą kodu BLIK wygenerowanego w aplikacji mobilnej Banku Millennium.

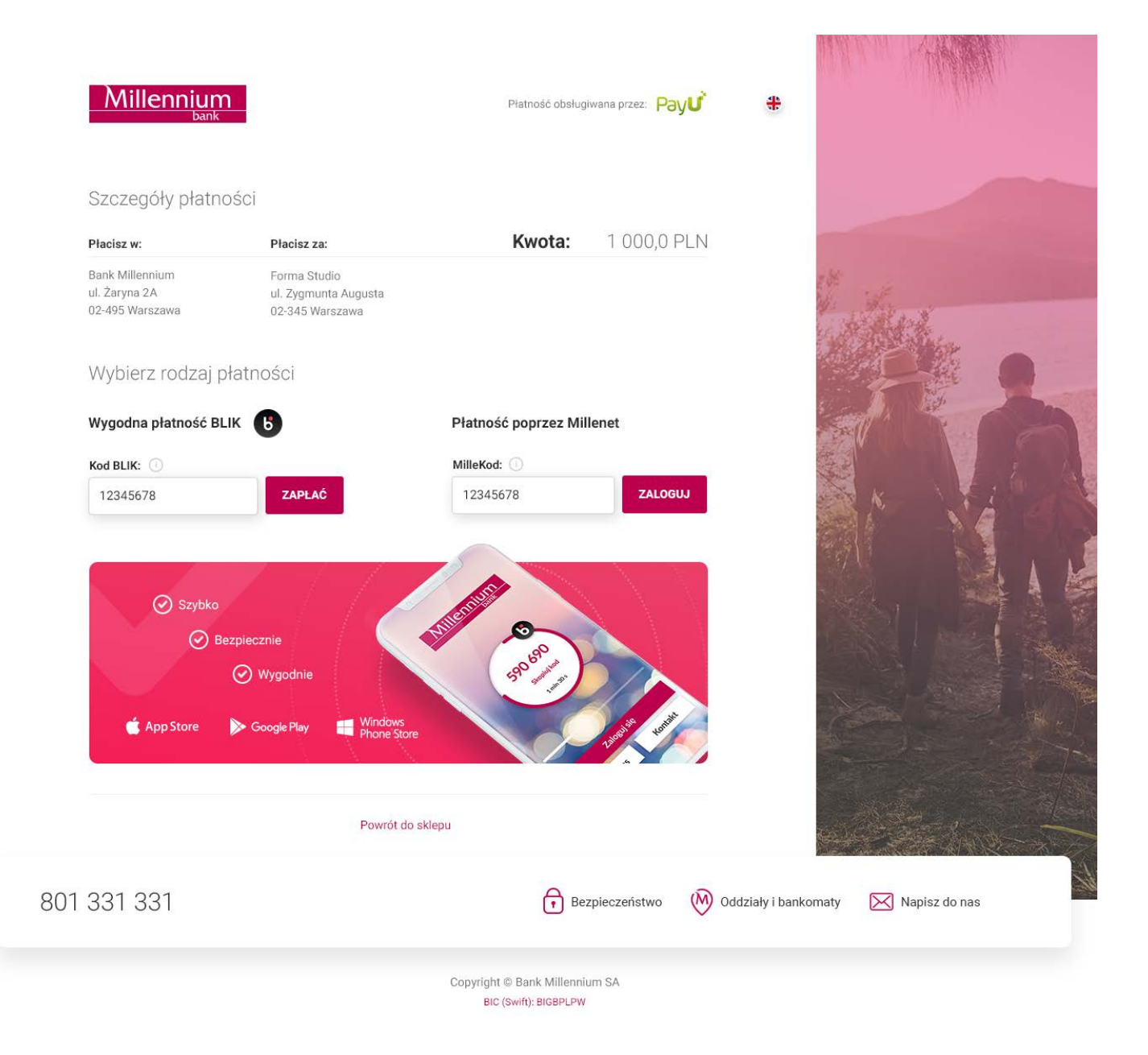